## **5.F REVISAR LA INFORMACIÓN DE LA UNIDAD EN EL DASHBOARD**

|                                     | CloudBox                       | Dashboard                          |                                |                                 |   | 音歐            | 0                  |
|-------------------------------------|--------------------------------|------------------------------------|--------------------------------|---------------------------------|---|---------------|--------------------|
| Drive Inform                        | nation                         |                                    |                                |                                 | 0 | 🔏 Users       | ×                  |
| Drive                               |                                |                                    |                                |                                 |   | 5 Use         | rs                 |
|                                     | Drive size *<br>Formatted size | 995.1 GB<br>926.8 GB               | •                              | FORMAT                          |   | 1 Public Sh   | are(s)             |
|                                     | Capacity Used                  | Available Used storage             | 0                              |                                 |   | Drive Informa | tion X             |
| Network drive                       | 926.8 GB 1.5 G                 | B 925.3 GB                         |                                |                                 |   | Network drive | Canacity: 925 8 GB |
|                                     |                                |                                    |                                |                                 |   |               |                    |
|                                     |                                |                                    |                                |                                 |   |               |                    |
|                                     |                                |                                    |                                |                                 |   |               |                    |
|                                     |                                |                                    |                                |                                 |   |               |                    |
|                                     |                                |                                    |                                |                                 |   |               |                    |
| * 1TB (Terabyte) = 10000            | GB. 1GB = 1,000,000,000 bytes. | fotal accessible capacity varies d | lepending upon operating envir | ronment (typically 10-15% less) |   |               |                    |
| Eco Manage                          | ement ×                        |                                    |                                |                                 |   | 21 III III    | × ₽                |
| Status light                        | •                              |                                    |                                |                                 |   |               |                    |
| Turn off the hard dri<br>Deep Sleep | tves After 05 min              |                                    |                                |                                 |   |               |                    |
|                                     |                                |                                    |                                |                                 |   |               |                    |

Esta página muestra información sobre el uso del disco y le permitirá reformatear el disco duro de la unidad LaCie CloudBox.

## UNIDAD DE RED

Al hacer clic en el botón **FORMAT** (FORMATEAR), TODOS los datos del disco, incluidas las carpetas de usuario, se eliminarán durante este proceso.

**Precaución:** Formatear eliminará todos los datos de su unidad. Asegúrese de realizar una copia de seguridad de todos los datos en otro disco duro antes de continuar. LaCie no se hace responsable de la pérdida de datos que se produzca durante el formateo. Los usuarios y las configuraciones no se borrarán.

## Formatear

Para reformatear la unidad CloudBox:

- 1. Haga clic en el botón **FORMAT** (FORMATEAR).
- 2. Una advertencia le pedirá que confirme haciendo clic en **FORMAT** (Formatear).

|               | CloudBox                                                         | Dashboard                                              |               |  |  |
|---------------|------------------------------------------------------------------|--------------------------------------------------------|---------------|--|--|
| Drive Inform  | nation                                                           |                                                        | •             |  |  |
| Drive         |                                                                  |                                                        |               |  |  |
|               | Drive size *                                                     | 995.1 GB                                               |               |  |  |
|               | Formatted size                                                   | 926.8 GB                                               | FORMAT        |  |  |
|               | Format Drive                                                     |                                                        |               |  |  |
|               | Formatting the device will erase all data stored on the hard dri |                                                        |               |  |  |
| Network drive | 926 Choose Cance                                                 | Choose Cancel if you do not wish to format the device. |               |  |  |
|               |                                                                  | 4                                                      | CANCEL FORMAT |  |  |
|               |                                                                  |                                                        |               |  |  |